## Jak vykreslit vrstevnice jen zpevněných částí vozovek projektu

A) Vykreslím si koridory tras projektu vašeho zájmu pomocí 3D polygonů. Vyberu v úloze jen hrany vozovek resp. + koruny.

| 🔏 Kreslení koridoru polygony 🛛 🗙 |                         |                                                                                                    |                                 |              |                         |         |  |
|----------------------------------|-------------------------|----------------------------------------------------------------------------------------------------|---------------------------------|--------------|-------------------------|---------|--|
|                                  | Aktivní trasa:          | D8                                                                                                    | Mazat před vykreslením?         |              | Krok (m):               | 2       |  |
| Hrany vozovky                    | Hrany koruny            | Hrany tělesa                                                                                           | Hrany středního pruhu           |              | Vyber jiný adresář :    |         |  |
| O Kresli ve 2D (2Dpoly)          | ◯ Kresli ve 2D (LWpoly) | Kresli v 3D (3Dpoly                                                                                    | Kresli lomové hray na svazích   |              |                         |         |  |
|                                  | Adresář projektu:       | D:\DATA\AAA\                                                                                           |                                 |              |                         |         |  |
|                                  | Vyber název .SHB        | D:\DATA\AAA\D8.SHI<br>D:\DATA\AAA\J_TRID<br>D:\DATA\AAA\VETEV<br>D:\DATA\AAA\VETEV                     | B<br>A.SHB<br>A.SHB<br>(A1.SHB  |              | ~                       | ®.      |  |
|                                  | Vyber název .SPR        | D:\DATA\AAA\D8.SPf<br>D:\DATA\AAA\_TRID<br>D:\DATA\AAA\VETEV<br>D:\DATA\AAA\VETEV<br>D:\DATA\AAA\VETEV | R<br>A.SPR<br>/A.SPR<br>/A1.SPR |              | <b>^</b>                | ×       |  |
| Od staničen                      | <b>í (km)</b> 0         | Do staničení (km)                                                                                      | 1.14316                         |              |                         |         |  |
| Barva hladin                     |                         |                                                                                                    |                                 | <b>\$</b> \$ | Kresli koridor polygony | Konec 🎝 |  |

Pak oříznu obraz v potřebném rozsahu.

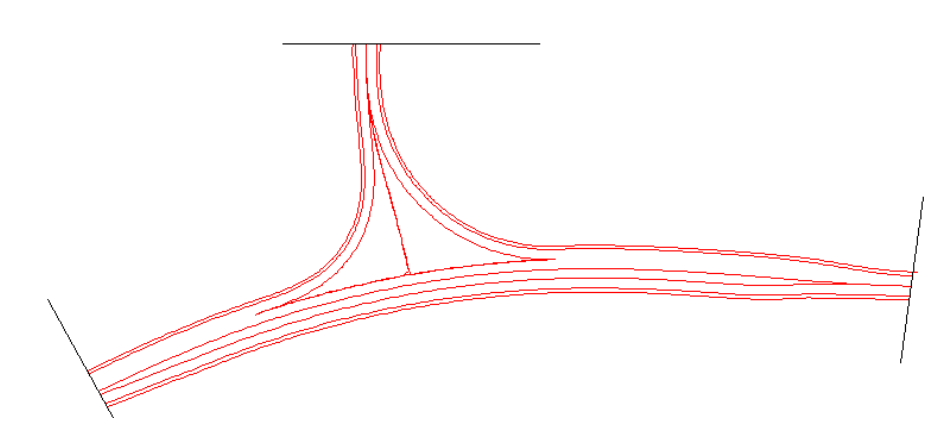

B) Pak postupně registruji prvky polygonů pro zápis do vstupních dat DTM pomocí funkce Registrace 3D prvků pro zápis do vstupních dat DTM. Pro lepší přehled předtím odstraňte z DWG prázdné hladiny. Viz Menu RoadPAC7/Příprava vstupních dat pro DTM z 3D výkresů/Registrace ....

| 🦻 Registrace prvků kr                                                     | esby se zápisem do pracovních hladin (3D_Dl(                                                                                                    | G_SPACE a 3D_BREAKLINES)                       | ×                                                            |
|---------------------------------------------------------------------------|----------------------------------------------------------------------------------------------------|------------------------------------------------|--------------------------------------------------------------|
| Typ výběru entit:                                                         | Hromadný dle hladin                                                                                                    | Nalezeno v hladině:                            | 1                                                            |
| Vyber zdrojovou<br>hladinu -><br>S filtrem na<br>duplicity<br>funkce běží | VETEVA_ZPEV_KRAJ_L<br>VETEVA_ZPEV_KRAJ_P<br>VETEVA1_VOZOVKA_LL<br>VETEVA1_VOZOVKA_LP<br>VETEVA1_VOZOVKA_PP<br>VETEVA1_VOZOVKA_PP<br>VETEVA1_ZPEV_KRAJ_L<br>VETEVA1_ZPEV_KRAJ_P |                                                | ▲                                                            |
| Prvky typu (o) registrovat                                                | jako bezne (regulami) body v pracovní hladině 3D<br>O Lines O Splines(nepřesné) O I                                                                                            | )_DIG_SPACE:<br>Lwpolylines () Polylines<br>Re | O Texts(centered)                                            |
| Prvky registrovat jako bo<br>O Lines                                      | dy na hranách (singulární) do pracovní hladiny 3D<br>O Splines(nepřesné) O Lwpolylines                                                                                         | BREAKLINES<br>Polylines                        | Prvky s nulovou [<br>výškou (2D) se<br>vyřazují automaticky. |
| Vybráno prvků:                                                            | 1 2D 0                                                                                                    | Proveď registaci                               | Konec 👃                                                      |

C) Pak vytvořím vstupní data DTM zájmového prostoru následující funkcí v menu.

| Zápis prvků z pracovních hladin (3D_DIG_SPACE,3D_BREAKLINES) do souborů .SOU a PSP |                                  |               |                    |       |          |  |  |
|------------------------------------------------------------------------------------|----------------------------------|---------------|--------------------|-------|----------|--|--|
| Typ úlohy: 🛛 🔿 F                                                                   | řidat k již existujícím souborům | Nové          | é výstupní soubory | Kam : | <b>ĕ</b> |  |  |
| Nalezeno b                                                                         | odů:                             | Nalezeno čar: | 4768               |       |          |  |  |
| Cílový adr                                                                         | esář: D:\DATA\AAA\               |               |                    |       |          |  |  |
| Zadej základ názvu výstupních souborů .SOU,.PSP vrstevnice                         |                                  |               |                    |       |          |  |  |
|                                                                                    |                                  | [             | 🍒 Zápis souborů    |       | Konec 🔱  |  |  |

D) Pak už pokračuji klasicky použitím běžných funkcí programu DTM až k vrstevnicovému plánu.

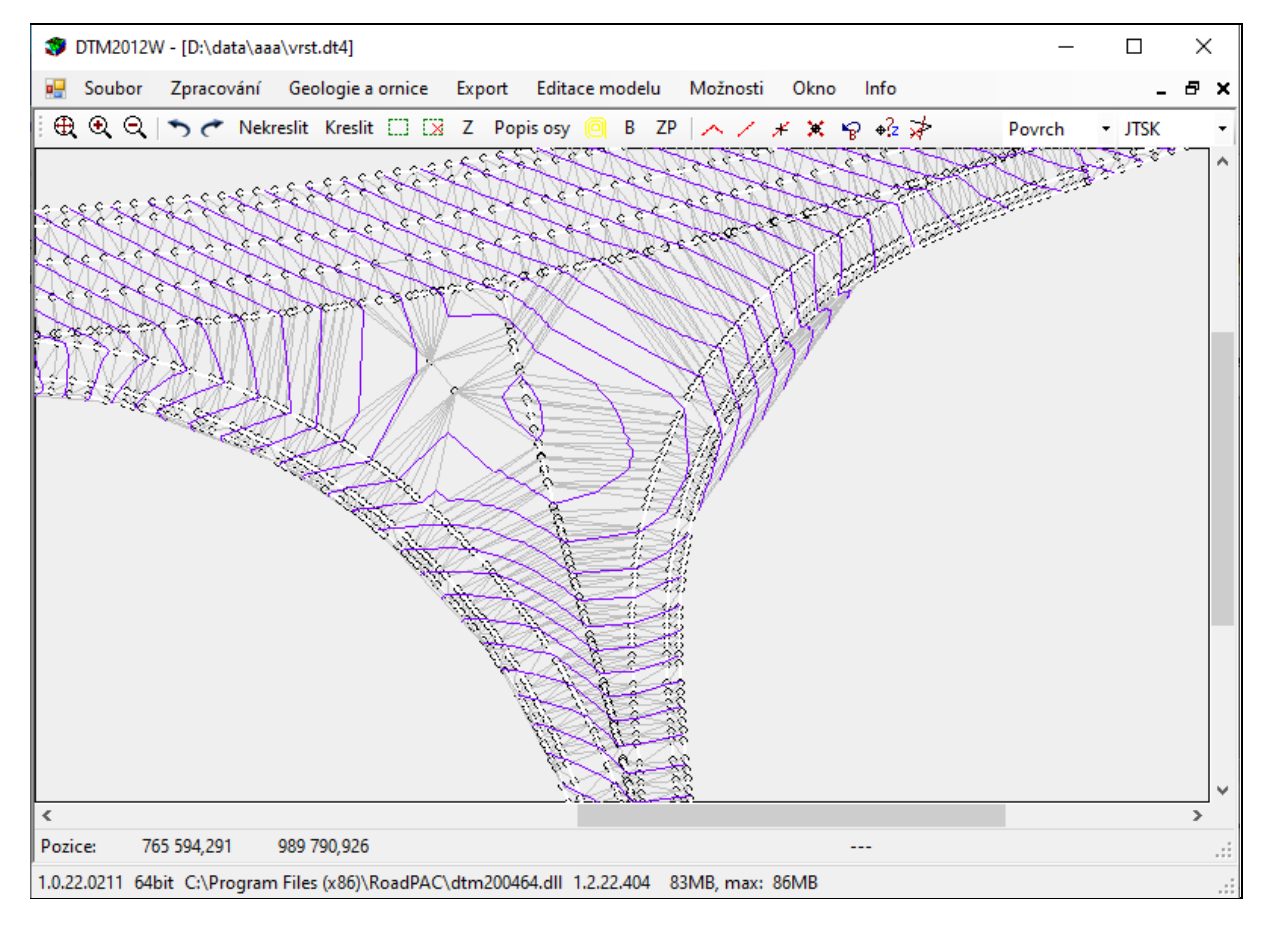